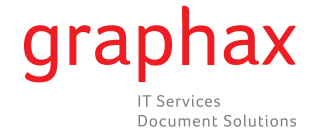

## Anleitung zum Ablesen der Zählerstände

## bizhub C203/C253/C353/C220/C280/C360

## bizhub C451/C550/C650/C452/C552/C652/C652DS

## bizhub 361/421/501/552/601/652/751/223/283/363/423

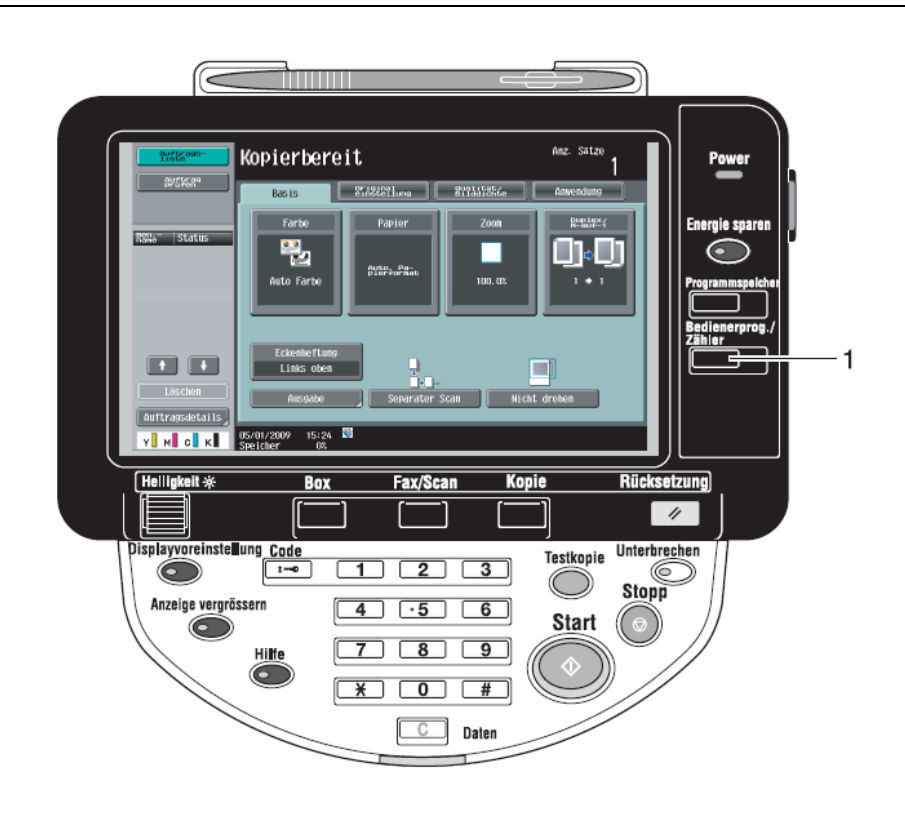

- Taste Bedienerprog./Zähler drücken [1], dann ggf. Zähler drücken
- In der linken Spalte finden sich der Gesamtzähler sowie der (Gesamt-) Schwarz- und (Gesamt-)Farb-Zähler
- Die Gesamtanzahl der gedruckten Seiten und detaillierte Zählerwerte für bestimmte Aufträge, wie z. B. die Anzahl der Schwarzweiß-Ausdrucke, können für verschiedene Funktionen abgerufen werden. Dafür im Display Details prüfen drücken

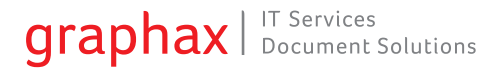

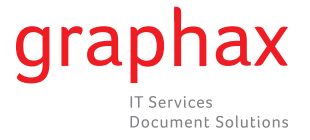

| Auftrags-<br>liste | Über Menäschaltflächen oder Zahlenblock eine Auswahl treffen. |  | Auftrass-<br>lioto |                  |                         |             |              |                                 |
|--------------------|---------------------------------------------------------------|--|--------------------|------------------|-------------------------|-------------|--------------|---------------------------------|
| Zähler             | Bedienerprogramm                                              |  | 78b1or             | Serien           | nunner                  | : 12345678  |              |                                 |
|                    |                                                               |  |                    |                  | Kopie                   | Druck       | Stannen/ Fax | Andere                          |
| Zähler             | 1 Adresse / Box                                               |  | Zähler             |                  |                         | Gesant      | Großfornat   | Farbe gesant<br>(Kopie + Druck) |
| 6esant.            |                                                               |  | Gesant             | Sch              | Iarz                    | 0           | U            | U                               |
| 0                  | 2 Benutzerungen                                               |  | 0                  | ¥o1              | l farbe                 | 0           | 0            | U                               |
| Schwarz<br>D       | 3 Administratoreinstellungen                                  |  | Schwarz<br>D       | 1-f              | arbig                   | 0           | 0            |                                 |
| Farbe              | Finhoitan abarmafan                                           |  | Farbe              | 2-f              | arbig                   | 0           | 0            | 0                               |
|                    |                                                               |  |                    | Ges              | amt                     | 0           | U            |                                 |
| Details profem     |                                                               |  |                    | Verte            | rauche-<br>rialliste pr | öfen Deukun | J            |                                 |
|                    | 05/01/2009 14:21 N<br>Speicher 0%                             |  |                    | 05/01/<br>Speich | 2009 15:07<br>er 0%     | <b>Q</b>    |              | OK                              |

- Gesamt: Zeigt die Gesamtzahl aller kopierten Seiten, die mit den Einstellungen "Schwarz", "Vollfarbe", "1-farbig" und "2-farbig" ausgegeben wurden, sowie das Gesamtausgabevolumen für alle Farbeinstellungen an
- Großformat: Zeigt die Gesamtzahl aller auf großformatiges Papier kopierten Seiten, die mit den Einstellungen "Schwarz", "Vollfarbe", "1-farbig" und "2farbig" ausgegeben wurden, sowie das Gesamtausgabevolumen für alle Farbeinstellungen an
- Farbe gesamt (Kopie + Druck): Zeigt die Gesamtzahl aller Seiten an, die mit den Einstellungen "Schwarz", "Vollfarbe" und "2-farbig" kopiert und gedruckt wurden
- Wenn Sie die Liste ausdrucken möchten, drücken Sie auf Verbrauchsmaterialliste prüfen. Anschließend Start drücken
- Wenn Sie die verbrauchte Tonermenge anzeigen möchten, drücken Sie auf Deckung

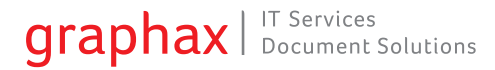